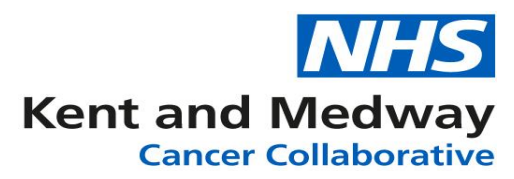

## **INFOFLEX WEB V6**

## **QUICK REFERENCE GUIDE – Recording Declined Offer of HNA**

- 1) Log into Infoflex
- 2) Search for and select the patient record
- 3) Click on Holistic Needs Assessments (under heading The Recovery Package)

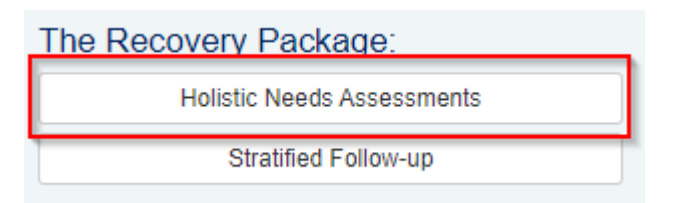

- 4) Select appropriate cancer pathway
- 5) Click on + Setup new assessment Holistic Needs Assessments Patient History Diagnosis MDMs
- 6) Complete the screen Setting up the assessment Step 1
  - a. Name of keyworker offering assessment (click on dictionary icon to search)
  - b. Name of Hospital (will auto-populate)
  - c. Point in Pathway offered (click dropdown list to select)
  - d. Setting (click dropdown list to select)
  - e. HNA Format (click dropdown list to select)
- 7) Once Step 1 is complete the Step 2 field will appear
  - a. Action to complete (click dropdown list to select the option **Record offer details only**)
- 8) Step 3 Record details of assessment offered boxes appear
  - a. Date HNA Offered (Use calendar icon to select)
  - b. HNA Offer status select Declined
  - c. Reason patient declined HNA (click dropdown list to select)
  - d. Save and continue

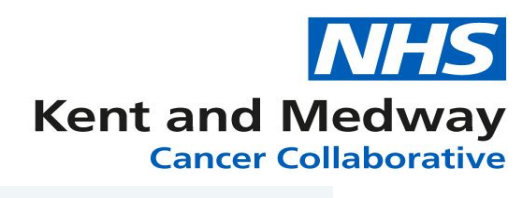

## Setting up the assessment

| Step 1. Record how and when the assessment is being offered. |                                        |   |
|--------------------------------------------------------------|----------------------------------------|---|
| Name of keyworker offering assessment                        | MEDSGR - Sue Green                     |   |
| Name of Hospital                                             | MEDWAY MARITIME HOSPITAL               |   |
| Point in Pathway Offered                                     | Initial cancer diagnosis               | * |
| Setting                                                      | Acute setting                          | * |
| HNA Format                                                   | Electronic                             | * |
| Step 2. Record how to start the assessment.                  |                                        |   |
| Action to complete                                           | Record offer details only              |   |
| Step 3. Record details of the assessment offered.            |                                        |   |
| Date HNA Offered                                             | 26/10/2020                             | Ê |
| HNA Offer Status                                             | Declined                               | ٣ |
| Reason patient declined HNA                                  |                                        | Ť |
|                                                              |                                        |   |
|                                                              | Patient expressing no concerns         |   |
|                                                              | Patient too unwell                     |   |
|                                                              | Patient does not have time today       |   |
|                                                              | Interpreter required before proceeding |   |
|                                                              | Other                                  |   |
|                                                              |                                        |   |